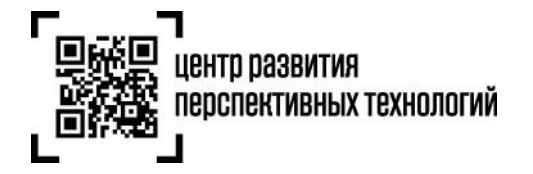

ООО «Оператор-ЦРПТ» 129090, Россия, Москва, Проспект Мира, 6 info@crpt.ru, www.crpt.ru т. 8 (499) 350-85-59

# Инструкция по предоставлению сведений о вводе товаров в оборот в государственную информационную систему мониторинга за оборотом товаров (далее – ГИС МТ)

После получения или изготовления средств идентификации необходимо осуществить маркировку товаров и предоставить сведения в ГИС МТ, для этого осуществить следующие действия:

1. Убедиться в наличии достаточного количества средств идентификации (СИ) с кодами маркировки (КМ) и в случае необходимости заказать новые (подробнее в «Инструкции по заказу кодов маркировки и (или) средств идентификации»).

2. Выполнить проверку достоверности КМ перед нанесением СИ с КМ на товар, а именно убедиться в том, что: КМ идентифицирован, достоверен, статус КМ «**Эмитирован. Получен**».

3. Маркировать товары – нанести средства идентификации с кодами маркировки согласно утвержденным правилам маркировки.

4. Сформировать сведения о вводе маркированных товаров в оборот и подать в ГИС МТ одним из следующих способов:

- I. Подача сведений через личный кабинет в ГИС МТ в ручном режиме
  - Собственное производство товаров на территории РФ
  - о Ввоз товаров с территории стран, не являющихся странами ЕАЭС
  - Производство товаров на территории РФ сторонней организацией
  - Получение от физических лиц, не являющихся индивидуальными предпринимателями, в том числе при комиссионной торговле
  - Ввоз товаров с территории стран ЕАЭС
  - о Маркировка остатков товаров
- II. Загрузка файлов формата XML или CSV через личный кабинет в ГИС МТ

# I. Подача сведений через личный кабинет в ГИС МТ в ручном режиме

1. Авторизоваться в личном кабинете ГИС МТ с использованием сертификата квалифицированной электронной подписи;

2. Зайти в раздел «Документы» с помощью соответствующей вкладки в левой части экрана.

3. Открыть форму добавления нового документа, нажав на кнопку **«+Добавить»** и выбрать в выпадающем списке **«Ввод в оборот»**.

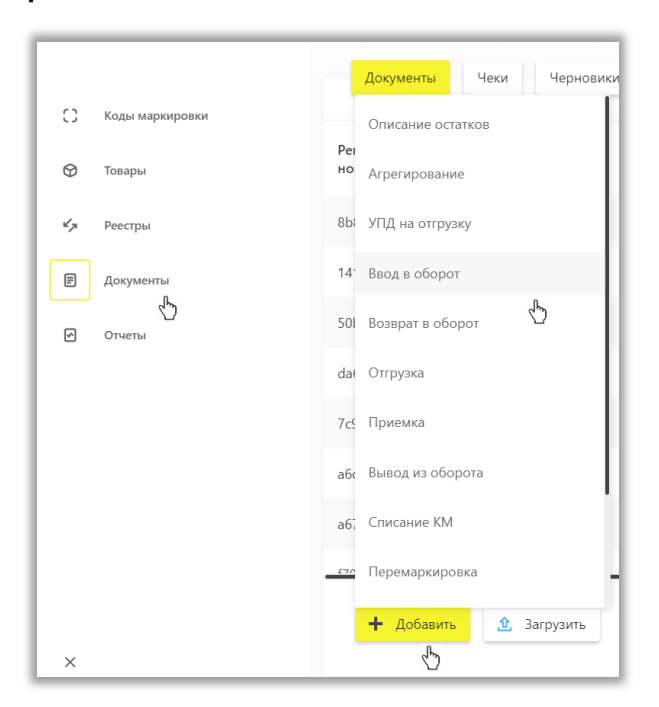

4. Выбрать вид документа из предложенных вариантов:

|                    | Документы > Ввод в оборот                     |                              |                 |
|--------------------|-----------------------------------------------|------------------------------|-----------------|
| С) Коды маркировки | Шаг 1. Общая информация                       | Шаг 2. Товары                | Шаг З. Подпись  |
| 🛇 Товары           | Красным отмечены обязательные, но не заполнен | ные поля                     |                 |
| 🗸 Реестры          | ввод в оборот                                 |                              |                 |
| 🗐 Документы        | Данные ввода в оборот                         | Вид документа                |                 |
| П Отчеты           |                                               | Производство РФ              | - Chry          |
|                    |                                               | Производство вне ЕАЭС        | U               |
|                    |                                               | Контрактное производство РФ  |                 |
|                    |                                               | Полученных от физических лиц |                 |
|                    |                                               | Трансграничная торговля      |                 |
|                    |                                               | Маркировка остатков          |                 |
|                    |                                               | Импорт с ФТС                 |                 |
|                    |                                               |                              |                 |
|                    | отменить                                      | сохранить как черновик       | добавить товары |
| ×                  |                                               |                              |                 |

Состав полей, которые необходимо заполнить на открывшейся форме отличаются в зависимости от выбранного вида документа.

## Собственное производство товаров на территории РФ

4.1. Ввод в оборот с видом документа «Производство РФ»:

| Шаг 1. Общая информация         | Шаг 2. Товары                                            | Шаг 3. Подпись |
|---------------------------------|----------------------------------------------------------|----------------|
| Все обязательные поля заполнены |                                                          |                |
| ввод в оборот                   |                                                          |                |
| Данные ввода в оборот           | Вид документа<br>Производство РФ                         |                |
| Сведения о производстве в РФ    | ИНН собственника<br>7724211288                           |                |
|                                 | ИНН производителя<br>7724211288                          |                |
|                                 | Дата производства<br>18.02.2020                          |                |
|                                 | Тип производственного заказа<br>Собственное производство |                |
|                                 |                                                          |                |

#### Общая информация:

- а. ИНН собственника (обязательное);
- b. ИНН производителя (обязательное);

«ИНН производителя» и «ИНН собственника» заполняются ИНН участника оборота товаров, формирующего документ;

- с. **Дата производства** (условное обязательное): есть возможность указать одну дату производства на весь документ, и она применится ко всем товарам, либо указать разные даты по товарам при необходимости;
- d. **Тип производственного заказа**: для собственного производства организацией по умолчанию заполняется «Собственное производство».

После заполнения общей информации по документу нажать «**Добавить товары**» и выбрать товары из списка предложенных, воспользовавшись при необходимости фильтрами по столбцам.

Далее в открывшейся форме с помощью специальных флажков указать КИ/КИТУ и необходимое действие «**Редактировать**/Удалить» в выпадающем меню, нажав на кнопку «**Действие с выбранными**».

| Докум         | иенты 👂 Ввод в оборот           |                             |         |                                                |                                                  |                                               |
|---------------|---------------------------------|-----------------------------|---------|------------------------------------------------|--------------------------------------------------|-----------------------------------------------|
|               | Шаг 1. Общая инф                | формация                    |         | Шаг 2. Товары                                  | ш                                                | lar 3. Подпись                                |
| 4             | Красным отмечены обязатель      | ные, но не заполненные поля | 1       |                                                |                                                  |                                               |
|               | + добавить товар                | ДЕЙСТВИЕ С ВЫБРАННЫМИ       |         |                                                |                                                  |                                               |
| ۰             | ки / киту                       | Редактировать 🖒<br>Удалить  | :ЛАТУРЫ | ВИД ДОКУМЕНТА, ПОДТВЕРЖДАЮЩЕГО<br>СООТВЕТСТВИЕ | НОМЕР ДОКУМЕНТА,<br>ПОДТВЕРЖДАЮЩЕГО СООТВЕТСТВИЕ | ДАТА ДОКУМЕНТА, ПОДТВЕРЖДАЮЩІ<br>СООТВЕТСТВИЕ |
| <u>~</u>      | 010465006531311721k4JLI!otSI!fL | -                           |         | _                                              | _                                                | _                                             |
| $\mathcal{C}$ | 010465006531311721//aMMwsHaEGTk | _                           |         | _                                              | _                                                | _                                             |

| Редактирование товаров                                | ×        |
|-------------------------------------------------------|----------|
| Красным отмечены обязательные, но не заполненные поля |          |
| Код товарной номенклатуры                             |          |
| Дата производства                                     |          |
| Вид документа, подтверждающего соответствие           | ~        |
| Номер документа, подтверждающего соответствие         |          |
| Дата документа, подтверждающего соответствие          |          |
| ✓ Сохранить                                           | Отменить |

- е. Код товарной номенклатуры 10-значный код ТН ВЭД ЕАЭС, выбираемый из списка (обязательное);
- f. Дата производства (обязательное);
- g. Вид документа, подтверждающего соответствие: «Сертификат соответствия»/ «Декларация соответствия»;
- h. Номер документа, подтверждающего соответствие;
- і. Дата документа, подтверждающего соответствие.

## Ввоз товаров с территории стран, не являющихся членами ЕАЭС

### 4.2. Ввод в оборот с видом документа «Производство вне ЕАЭС»:

При осуществлении ввоза товаров в Российскую Федерацию с территорий государств, не являющихся членами ЕАЭС, необходимо осуществить маркировку товаров до помещения товаров под таможенные процедуры выпуска для внутреннего потребления.

В случае ввоза товаров с территории стран, не являющихся членами ЕАЭС:

- а. Заполнить и подать в таможенный орган таможенную декларацию (вне ГИС МТ);
- b. Получить одно из положительных решений таможенного органа по таможенной декларации/один из положительных статусов таможенной декларации:
  - 10 «Выпуск товаров разрешен»;
  - 11 «Выпуск товаров при условии обеспечения исполнения обязанности по уплате таможенных пошлин»;
  - 12 «Выпуск товаров с особенностями, предусмотренными статьей 121 ТК ЕЭС»;
  - 13 «Выпуск товаров с особенностями, предусмотренными статьей 122 ТК ЕЭС»;
  - 14 «Выпуск товаров с особенностями, предусмотренными статьей 123 ТК ЕЭС»;

| Шаг 1. Общая информация          | Шаг 2. Товары                                       | Шаг 3. Подпись |
|----------------------------------|-----------------------------------------------------|----------------|
| Все обязательные поля заполнены  |                                                     |                |
| ввод в оборот                    |                                                     |                |
| Данные ввода в оборот            | Вид документа<br>Производство вне ЕАЭС              |                |
| Сведения о производстве вне ЕАЭС | ИНН собственника<br>7724211288                      |                |
|                                  | Дата регистрации ДТ<br>17.02.2020                   |                |
|                                  | Регистрационный номер ДТ<br>10013160/180220/0358142 |                |
|                                  | Код таможенного органа<br>10013160                  |                |
|                                  | Код принятого решения<br>10 Выпуск товаров разрешен |                |
|                                  |                                                     |                |

– 20 – «Условный выпуск товаров».

## Общая информация:

- а. ИНН собственника (заполняется ИНН участника оборота товаров, формирующего документ);
- b. Дата регистрации ДТ (обязательное);

- с. Регистрационный номер ДТ (обязательное);
- d. Код таможенного органа (обязательное);
- е. Код принятого решения (обязательное, из предложенного списка значений, по умолчанию:
  - 10 «Выпуск товаров разрешен»).

| 10 Выпуск товаров разрешен              | ×                                                      |
|-----------------------------------------|--------------------------------------------------------|
| 10 Выпуск товаров разрешен              |                                                        |
| 11 Выпуск товаров при условии обеспечен | ния исполнения обязанности по уплате таможенных пошлин |
| 12 Выпуск товаров с особенностями, пред | усмотренными статьей 121 ТК ЕЭС                        |
| 13 Выпуск товаров с особенностями, пред | усмотренными статьей 122 ТК ЕЭС                        |
| 14 Выпуск товаров с особенностями, пред | усмотренными статьей 123 ТК ЕЭС                        |
| 20 Условный выпуск товаров              |                                                        |

После заполнения общей информации по документу нажать «**Добавить товары**» и выбрать товары из списка предложенных, воспользовавшись при необходимости фильтрами по столбцам.

Далее в открывшейся форме по кнопке **«+ Добавить товар**» можно добавить еще товары для ввода импортного товара в оборот. С помощью специальных флажков ✓ указать КИ/КИТУ и необходимое действие «Редактировать/Удалить» в выпадающем меню, нажав на кнопку «**Действие с выбранными**».

| Документы > Ввод в оборот      |                     |                  |   |                      |      |                |
|--------------------------------|---------------------|------------------|---|----------------------|------|----------------|
| Шаг 1. Общая                   | информация          | a                |   | Шаг 2. Товары        |      | Шаг 3. Подпись |
| Все обязательные поля запол    | нены                |                  |   |                      |      |                |
| + добавить товар               | действи             | Е С ВЫБРАННЫМИ 🔦 |   |                      |      |                |
| КИ / КИТУ / АТК                | Редактир<br>Удалить | овать            | V | КОЛ-ВО ЕДИНИЦ ВНУТРИ | ЦВЕТ | РАЗМЕР         |
| ✓ ■ 00772421128820060502qBDTf  |                     | -                |   | 1                    | _    | _              |
| ✓ 010461605254305921hKtHZ:nDZu | 5Q_                 | Ботинки          |   | -                    | -    | _              |

| Редактирование товаров                                  | ×      |
|---------------------------------------------------------|--------|
| ▲ Красным отмечены обязательные, но не заполненные поля |        |
| Вид документа, подтверждающего соответствие             | ~      |
| Код товарной номенклатуры                               |        |
| Номер документа, подтверждающего соответствие           |        |
| Дата документа, подтверждающего соответствие            |        |
| ✓ Сохранить Отм                                         | ленить |

- f. Вид документа, подтверждающего соответствие: «Декларация соответствия»/ «Сертификат соответствия»;
- g. Код товарной номенклатуры 10-значный код ТН ВЭД ЕАЭС, выбираемый из списка (обязательное);
- h. Номер документа, подтверждающего соответствие;
- і. Дата документа, подтверждающего соответствие.

При формировании КИТУ для импортного товара и указания КИТУ в декларации на товары (ДТ) необходимо объединять товары в транспортную упаковку так, чтобы один КИТУ соответствовал одному коду ТН ВЭД, одной строке заполнения ДТ. В случае, если физически в логистической единице упакованы товары, соответствующие двум строкам заполнения ДТ, необходимо данной логистической единице присвоить два КИТУ.

Вы можете сохранить черновик документа по соответствующей кнопке «**Сохранить как черновик**» или после заполнения всех обязательных полей отправить документ оператору ГИС МТ, нажав на кнопку «**Перейти к подписанию**». Далее нажать на кнопку «**Подписать и отправить**», чтобы подписать отправляемый документ с помощью УКЭП.

В момент подписания документа осуществляется проверка корректности введенных сведений, проверка не будет пройдена и документ не будет отправлен оператору ГИС МТ в случае представления заявителем сведений, по форме и содержанию не соответствующих требованиям.

При положительном решении ФТС и дальнейшем успешном вводе товара в оборот формируется документ "Декларация на товар", в котором предоставляется информация об ответе ФТС по указанной в документе декларации на товар.

| 6    | поиск данных                                     |                    |
|------|--------------------------------------------------|--------------------|
| i ci | 🗐 документы 🔘 коды идентификации                 | 🗇 товары           |
| Ø    |                                                  |                    |
| 47   | Регистрационный номер<br>10999030/290620/0000900 | Тип документа 🗸    |
| e    | Наименование документа<br>Декларация на товар    | Способ получения 🗸 |
|      | Статус                                           |                    |
|      |                                                  |                    |
|      | НАЙТИ СБРОСИТЬ                                   |                    |

|    | Документы > Декларация на товар |                                            |                         |             |
|----|---------------------------------|--------------------------------------------|-------------------------|-------------|
| a  |                                 | общая информация                           |                         | товары      |
| C  |                                 | <b>Декларация на товар</b> adc97baa-7569-4 | bc3-8881-0b35271820ba   | 🗹 Обработан |
| Ø  |                                 | Код принятого решения                      | 10                      |             |
| 47 |                                 | Дата и время принятого решения             | 02.01.2020              |             |
|    |                                 | Код таможенного органа                     | 10999030                |             |
| E  |                                 | Дата регистрации декларации на товары      | 29.06.2020              |             |
|    |                                 | Регистрационный номер декларации           | 10999030/290620/0000900 |             |
|    |                                 | Код таможенной процедуры                   | 10                      |             |
|    |                                 | Код особенности декларирования             | _                       |             |
|    |                                 | Количество товаров в декларации на товары  | 4                       |             |
|    |                                 | СВЕДЕНИЯ ОБ ОТПРАВИТЕЛЕ                    |                         |             |
|    |                                 | Наименование организации-отправителя       | ΠΑΟ "ΗΟ                 |             |
|    |                                 | Код налогоплательщика-отправителя          | 4823006703              |             |

• Сведения о вводе товара в оборот отобразятся на вкладке <u>Коды маркировки</u> в соответствующей карточке КМ. Товары также будут добавлены в реестр маркированных товаров в разделе <u>Товары</u> со статусом «В обороте».

# Производство товаров на территории РФ сторонней организацией

## 4.3. Ввод в оборот с видом документа «Контрактное производство РФ»:

Подача сведений в рамках данного процесса осуществляется в случае, когда производитель не является собственником маркированного товара. Сведения о маркировке и вводе товаров в оборот в ГИС МТ подает участник оборота товаров, указанный как «Заявитель» в документах, подтверждающих соответствие товара (Сертификат соответствия/ Декларация соответствия), в соответствии с Положением о порядке применения типовых схем оценки (подтверждения) соответствия в технических регламентах Таможенного союза (утв. Решением Комиссии Таможенного союза от 7 апреля 2011 г. N 621).

| ввод в оборот                       |                                                          | Τ |
|-------------------------------------|----------------------------------------------------------|---|
| Данные ввода в оборот               | Вид документа<br>Контрактное производство РФ 💙           | I |
| Сведения о контрактном производстве | ИНН собственника<br>7724211288                           | l |
|                                     | ИНН производителя<br>7731376812                          | I |
|                                     | Дата производства<br>18.02.2020                          | I |
|                                     | Тип участичка, веодящиото в оборот 🗸 🗸                   | L |
|                                     | Тип производственного заказа<br>Контрактное производство | I |
| отменить                            | сохранить как черновик Добавить товары                   |   |

Общая информация:

- а. **ИНН собственника (обязательное)**: по умолчанию заполняются ИНН участника оборота товаров, формирующего документ, если выбрана роль «Собственник»;
- b. **ИНН производителя (обязательное)**: по умолчанию заполняются ИНН участника оборота товаров, формирующего документ, если выбрана роль «Производитель»;
- с. **Дата производства (условно обязательное)**: есть возможность указать одну дату производства на весь документ, и она применится ко всем товарам, либо указать разные даты по товарам при необходимости;
- d. **Тип производственного заказа**: для производства сторонней организацией по умолчанию заполняется «Контрактное производство»;
- е. Тип участника, вводящего в оборот: необходимо выбрать одну из двух возможных ролей участника оборота товаров, формирующего документ и являющегося заявителем («Собственник»/«Производитель»).

После заполнения общей информации по документу нажать «**Добавить товары**» и выбрать товары из списка предложенных, воспользовавшись при необходимости фильтрами по столбцам.

Далее в открывшейся форме с помощью специальных флажков указать КИ/КИТУ и необходимое действие «Редактировать/Удалить» в выпадающем меню, нажав на кнопку «**Действие с выбранными**».

| Шаг 1. Обц                                              | цая информация                                      |        | Шаг 2. Товары                                  |                                                  | Шаг 3. Подпись                               |
|---------------------------------------------------------|-----------------------------------------------------|--------|------------------------------------------------|--------------------------------------------------|----------------------------------------------|
| 🗴 Красным отмечены об                                   | язательные, но не заполненные поля                  | 1      |                                                |                                                  |                                              |
|                                                         |                                                     |        |                                                |                                                  |                                              |
| + добавить товар                                        | р ДЕЙСТВИЕ С ВЫБРАННЫМИ                             |        |                                                |                                                  |                                              |
| + добавить товар                                        | редактировать                                       |        |                                                |                                                  |                                              |
| <ul> <li>+ добавить товая</li> <li>ки / киту</li> </ul> | Р ДЕЙСТВИЕ С ВЫБРАННЫМИ<br>Редактировать<br>Удалить | латуры | ВИД ДОКУМЕНТА, ПОДТВЕРЖДАЮЩЕГО<br>СООТВЕТСТВИЕ | НОМЕР ДОКУМЕНТА,<br>ПОДТВЕРЖДАЮЩЕГО СООТВЕТСТВИЕ | ДАТА ДОКУМЕНТА, ПОДТВЕРЖДАЮЦ<br>СООТВЕТСТВИЕ |

#### Заполнить информацию о товарах и сохранить:

| Красным отмечены обязатель | ные, но не заполненные поля |   |
|----------------------------|-----------------------------|---|
| Код товарной номенклатурь  | I                           |   |
| Дата производства          |                             |   |
| Вид документа, подтверждан | ощего соответствие          |   |
| Номер документа, подтверж  | дающего соответствие        |   |
| Дата документа, подтвержда | ющего соответствие          |   |
|                            |                             | 0 |

- f. Код товарной номенклатуры 10-значный код ТН ВЭД ЕАЭС, выбираемый из списка (обязательное);
- g. Дата производства (обязательное);
- h. Вид документа, подтверждающего соответствие: «Сертификат соответствия»/ «Декларация соответствия»;
- і. Номер документа, подтверждающего соответствие;
- ј. Дата документа, подтверждающего соответствие.

При успешном вводе товара в оборот:

Отправленный документ на ввод товара в оборот отобразится в разделе **Документы** со статусом «Обработан». Товары будут добавлены в реестр маркированных товаров в разделе **Товары** со статусом «В обороте», в случае подачи сведений производителем в рамках контрактного производства: как у производителя, так и у собственника с особым состоянием «Ожидает передачи собственнику».

**Обратите внимание**! Товары в особом состоянии «Ожидает передачи собственнику» необходимо передать только собственнику товаров.

Получение от физических лиц, не являющихся индивидуальными предпринимателями, в

## том числе при комиссионной торговле

4.4. Ввод в оборот с видом документа «Полученных от физических лиц»:

| Шаг 1. Общая информация                | Шаг 2. Товары Шаг 3. Подпи                                                           | СЬ |
|----------------------------------------|--------------------------------------------------------------------------------------|----|
| Все обязательные поля заполнены        |                                                                                      |    |
| ввод в оборот                          |                                                                                      |    |
| Данные ввода в оборот                  | Вид допумента<br>Полученных от физических лиц                                        |    |
| Сведения о получении от физических лиц | ИНН собстаенника<br>7724211288                                                       |    |
|                                        | Тип производственного заказа<br>Полученного от физических лиц, комиссионная торговля |    |
|                                        | Дата получения товара<br>17.02.2020                                                  |    |
|                                        |                                                                                      |    |
|                                        |                                                                                      |    |
|                                        |                                                                                      |    |

Общая информация:

- а. **ИНН собственника** (обязательное): заполняется ИНН участника оборота товаров, формирующего документ;
- b. **Тип производственного заказа**: по умолчанию заполняется «Полученного от физических лиц, комиссионная торговля»;
- с. **Дата получения товара** (условно обязательное): есть возможность указать одну дату получения товара на весь документ, и она применится ко всем товарам, либо указать разные даты по товарам при необходимости.

После заполнения общей информации по документу нажать «**Добавить товары**» и выбрать товары из списка предложенных, воспользовавшись при необходимости фильтрами по столбцам.

Далее в открывшейся форме с помощью специальных флажков указать КИ/КИТУ и необходимое действие «Редактировать/Удалить» в выпадающем меню, нажав на кнопку «**Действие с выбранными**».

|   | Шаг 1. Общая инф                | ормация                      |         | Шаг 2. Товары                                  | ш                                                | lar 3. Подпись                                |
|---|---------------------------------|------------------------------|---------|------------------------------------------------|--------------------------------------------------|-----------------------------------------------|
| L | Красным отмечены обязатель      | ные, но не заполненные пол   | я       |                                                |                                                  |                                               |
|   | + добавить товар                | действие с выбранными<br>"См | 1 ^     |                                                |                                                  |                                               |
|   | КИ / КИТУ                       | Редактировать 💙<br>Удалить   | :ЛАТУРЫ | ВИД ДОКУМЕНТА, ПОДТВЕРЖДАЮЩЕГО<br>СООТВЕТСТВИЕ | НОМЕР ДОКУМЕНТА,<br>ПОДТВЕРЖДАЮЩЕГО СООТВЕТСТВИЕ | ДАТА ДОКУМЕНТА, ПОДТВЕРЖДАЮЩЕ<br>СООТВЕТСТВИЕ |
|   |                                 |                              |         | _                                              | _                                                | _                                             |
| ~ | 010465006531311721k4JLI!otSI!fL | _                            |         |                                                |                                                  |                                               |

# Заполнить информацию о товарах и сохранить:

ſ

| Редактирование товаров                                | ×        |  |
|-------------------------------------------------------|----------|--|
| Красным отмечены обязательные, но не заполненные поля |          |  |
| Дата получения товара                                 |          |  |
| 🗸 Сохранить                                           | Отменить |  |

d. Дата получения товара (обязательное).

#### Ввоз товаров с территории стран ЕАЭС

#### 4.5. Ввод в оборот с видом документа «Трансграничная торговля»:

Товары подлежат обязательной маркировке средствами идентификации товаров при ввозе в Российскую Федерацию товаров, приобретенных в рамках трансграничной торговли на таможенной территории Евразийского экономического союза, до пересечения государственной границы Российской Федерации.

Участники оборота товаров, осуществляющие приобретение товаров в рамках трансграничной торговли на таможенной территории Евразийского экономического союза, до выставления в месте реализации (продажи), демонстрации их образцов или предоставления сведений о них в месте реализации (продажи) представляют в ГИС МТ сведения о вводе товаров в оборот.

| Шаг 1. Общая информация            | Шаг 2. Товары                                    | Шаг 3. Подпись |
|------------------------------------|--------------------------------------------------|----------------|
| Все обязательные поля заполнены    |                                                  |                |
| ввод в оборот                      |                                                  |                |
| Данные ввода в оборот              | Вид документа<br>Трансграничная торговля         | ×              |
| Сведения о трансграничной торговле | Наименование экспортера<br>СООО "Белар"          |                |
|                                    | Код страны экспортера<br>112 - Белоруссия        | ~              |
|                                    | Номер первичного документа<br>567                |                |
|                                    | Номер налогоплательщика отправителя<br>390287253 |                |
|                                    | Дата импорта<br>18.02.2020                       |                |
|                                    | Дата первичного документа<br>10.02.2020          |                |
|                                    |                                                  |                |

#### Общая информация:

- а. ИНН собственника (заполняется ИНН участника оборота товаров, формирующего документ);
- b. Наименование экспортера (обязательное);
- с. Код страны экспортера (обязательное, из предложенного списка значений);
- d. Номер первичного документа (обязательное);
- е. Номер налогоплательщика отправителя (обязательное);
- f. Дата импорта (обязательное);
- g. Дата первичного документа (обязательное).

После заполнения общей информации по документу нажать «**Добавить товары**» и выбрать товары из списка предложенных, воспользовавшись при необходимости фильтрами по столбцам.

Далее в открывшейся форме с помощью специальных флажков указать КИ/КИТУ и необходимое

действие «Редактировать/Удалить» в выпадающем меню, нажав на кнопку «Действие с выбранными».

| Докум      | менты 👂 Ввод в оборот           |                      |                 |         |                                                |                                                  |                                                 |
|------------|---------------------------------|----------------------|-----------------|---------|------------------------------------------------|--------------------------------------------------|-------------------------------------------------|
|            | Шаг 1. Общая информация         |                      |                 |         | Шаг 2. Товары                                  | ш                                                | lar 3. Подпись                                  |
| 6          | Красным отмечены обязателы      | ные, но не за        | аполненные поля |         |                                                |                                                  |                                                 |
|            | + добавить товар                | действие             | с выбранными    | ^       |                                                |                                                  |                                                 |
| •          | ки / киту                       | Редактиро<br>Удалить | овать           | слатуры | ВИД ДОКУМЕНТА, ПОДТВЕРЖДАЮЩЕГО<br>СООТВЕТСТВИЕ | НОМЕР ДОКУМЕНТА,<br>ПОДТВЕРЖДАЮЩЕГО СООТВЕТСТВИЕ | ДАТА ДОКУМЕНТА, ПОДТВЕРЖДАЮЩЕГО<br>Соответствие |
| ~          | 010465006531311721k4JLI!otSI!fL |                      | _               |         | _                                              | _                                                | _                                               |
| $\bigcirc$ | 010465006531311721l(gMMysHaEGTk |                      | _               |         | _                                              | _                                                | _                                               |

| едактирование товаров Х                      |                                |          |  |  |  |  |
|----------------------------------------------|--------------------------------|----------|--|--|--|--|
| , Красным отмечены обязате                   | ельные, но не заполненные поля |          |  |  |  |  |
| Код товарной номенклату                      | ры                             |          |  |  |  |  |
| Вид документа, подтверж,                     | дающего соответствие           |          |  |  |  |  |
| Номер документа, подтве                      | рждающего соответствие         |          |  |  |  |  |
| Дата документа, подтверждающего соответствие |                                |          |  |  |  |  |
| Цена за единицу                              |                                |          |  |  |  |  |
| Сумма НДС                                    |                                |          |  |  |  |  |
| 🗸 Сохранить                                  |                                | Отменить |  |  |  |  |

- а. **Код товарной номенклатуры** 10-значный код ТН ВЭД ЕАЭС, выбираемый из списка (обязательное);
- b. Вид документа, подтверждающего соответствие: «Декларация соответствия»/ «Сертификат соответствия»;
- с. Номер документа, подтверждающего соответствие (обязательное);
- d. Дата документа, подтверждающего соответствие (обязательное);
- е. Цена за единицу (обязательное);
- f. Сумма НДС (обязательное).

#### Маркировка остатков товаров

4.6. Ввод в оборот с видом документа «Маркировка остатков»:

Обратите внимание! Подать сведения о вводе в оборот с видом документа «**Маркировка остатков**» можно только по тем кодам маркировки, для которых при заказе был указан способ выпуска товаров в оборот «**Маркировка остатков**».

| Шаг 1. Общая информация         | Шаг 2. Товары                        | Шаг 3. Подпись              |
|---------------------------------|--------------------------------------|-----------------------------|
| Все обязательные поля заполнены |                                      |                             |
| ввод в оборот                   |                                      |                             |
| Данные ввода в оборот           | Вид документа<br>Маркировка остатков |                             |
| Сведения о маркировке остатков  | ИФН собственника<br>7724211288       |                             |
|                                 |                                      |                             |
|                                 |                                      |                             |
| ОТМЕНИТЬ                        | СОХРАНИТЬ КА                         | АК ЧЕРНОВИК ДОБАВИТЬ ТОВАРЫ |

## Общая информация:

а. **ИНН собственника** (обязательное): заполняются ИНН участника оборота товаров, формирующего документ.

После заполнения общей информации по документу нажать «**Добавить товары**» и выбрать товары из списка предложенных, воспользовавшись при необходимости фильтрами по столбцам.

Далее в открывшейся форме с помощью специальных флажков указать КИ/КИТУ и необходимое действие «Редактировать/Удалить» в выпадающем меню, нажав на кнопку «**Действие с выбранными**».

| Документы > Ввод в оборот |                                 |                       |                |         |                                                |                                                  |                                                 |
|---------------------------|---------------------------------|-----------------------|----------------|---------|------------------------------------------------|--------------------------------------------------|-------------------------------------------------|
| Шаг 1. Общая информация   |                                 |                       |                |         | Шаг 2. Товары                                  | ш                                                | аг 3. Подпись                                   |
| ۷                         | Красным отмечены обязательн     | ње, но не за          | полненные поля |         |                                                |                                                  |                                                 |
|                           | + добавить товар                | ДЕЙСТВИЕ С ВЫБРАННЫМИ |                |         |                                                |                                                  |                                                 |
| ۰                         | ки / киту                       | Редактиро<br>Удалить  | вать           | :ЛАТУРЫ | ВИД ДОКУМЕНТА, ПОДТВЕРЖДАЮЩЕГО<br>СООТВЕТСТВИЕ | НОМЕР ДОКУМЕНТА,<br>ПОДТВЕРЖДАЮЩЕГО СООТВЕТСТВИЕ | ДАТА ДОКУМЕНТА, ПОДТВЕРЖДАЮЩЕГО<br>СООТВЕТСТВИЕ |
| <u>~</u>                  | 010465006531311721k4JLI!otSI!fL |                       | -              |         | _                                              | _                                                | _                                               |
|                           | 0104650065313117211(gMMysHaEGTk |                       | _              |         | -                                              | -                                                | -                                               |

| Редактирование товаров                        | >    |
|-----------------------------------------------|------|
| Все обязательные поля заполнены               |      |
| Страна производства                           |      |
| Регистрационный номер ДТ                      |      |
| Дата регистрации ДТ                           |      |
| Вид документа, подтверждающего соответствие   | ~    |
| Номер документа, подтверждающего соответствие |      |
| Дата документа, подтверждающего соответствие  |      |
| ✓ Сохранить Отмен                             | ІИТЬ |

- а. Страна производства;
- b. **Регистрационный номер ДТ**: регистрационный номер декларации на товары для товаров, ввезенных в Российскую Федерацию с территорий государств, не являющихся членами Евразийского экономического союза (при наличии);
- с. Дата регистрации ДТ: регистрационную дату декларации на товары, ввезенные в Российскую Федерацию с территорий государств, не являющихся членами Евразийского экономического союза (при наличии);
- d. Вид документа, подтверждающего соответствие: «Сертификат соответствия»/ «Декларация о соответствии» (при наличии);
- е. Номер документа, подтверждающего соответствие (при наличии);
- f. Дата документа, подтверждающего соответствие (при наличии).

При необходимости Вы можете добавить товар, для этого нажмите на кнопку «**+Добавить товар**» в верхней части формы и внесите информацию по товару. Ограничений на количество товаров в одном документе не установлено.

Вы можете сохранить черновик документа по соответствующей кнопке «**Сохранить как черновик**» или после заполнения всех обязательных полей отправить документ оператору ГИС МТ, нажав на кнопку «**Перейти к подписанию**». Далее нажать на кнопку «**Подписать и отправить**», чтобы подписать отправляемый документ с помощью УКЭП.

В момент подписания документа осуществляется проверка корректности введенных сведений, проверка не будет пройдена и документ не будет отправлен оператору ГИС МТ в случае представления заявителем сведений, по форме и содержанию не соответствующих требованиям. При успешном вводе товара в оборот:

- ✓ Отправленный документ на ввод товара в оборот отобразится в разделе «Документы» со статусом «Обработан».
- ✓ Документы отсортированы по убыванию по дате создания документа, вы можете воспользоваться фильтрацией по кнопке «**Фильтр**» в правом верхнем углу.
- ✓ Сведения о вводе товара в оборот отобразятся на вкладке «Коды маркировки» в соответствующей карточке КМ.

При нажатии на номер документа в реестре документов реализованы следующие возможности:

- Копирование номера документа в буфер обмена по нажатию на иконку 🎴 .
- Отправка электронного сообщения в службу поддержки ГИС МТ, в которое скопирован номер документа, по нажатию на иконку <sup>™</sup>.

## II. Загрузка файлов формата XML или CSV через личный кабинет в ГИС МТ

1. Сформировать файл документа со сведениями о вводе товара в оборот в формате XML в соответствии с XSD-схемой, либо в формате CSV в соответствии с шаблоном (подробнее в «Инструкции по подготовке файлов для загрузки в ГИС МТ в формате CSV с использованием Microsoft Excel»).

Обратите внимание! При наличии в коде идентификации спецсимволов ( ", ', >, <, &) необходимо:

- При использовании CSV: указывать коды идентификации в кавычках, при наличии кавычек в составе самого кода идентификации, добавить перед кавычками еще одни кавычки следующим образом: "01xxxxxx""xxxxxx21xxxxxxxxxx"
- При использовании XML: указывать код идентификации следующим образом
   <![CDATA[01xxxxxxxxxx21xxxxxxx]]>, либо заменять специальные символы следующим образом:

| Спецсимвол | Замена |
|------------|--------|
| 11         | "      |
| I          | '      |
| >          | >      |
| <          | <      |
| &          | &      |

2. Авторизоваться в личном кабинете ГИС МТ с использованием сертификата квалифицированной

электронной подписи;

3. Зайти в раздел «Документы» с помощью соответствующей вкладки в верхней части экрана.

4. Нажать на кнопку «Загрузить», выбрать «Ввод в оборот» с необходимым видом и выбрать ранее подготовленный файл для загрузки.

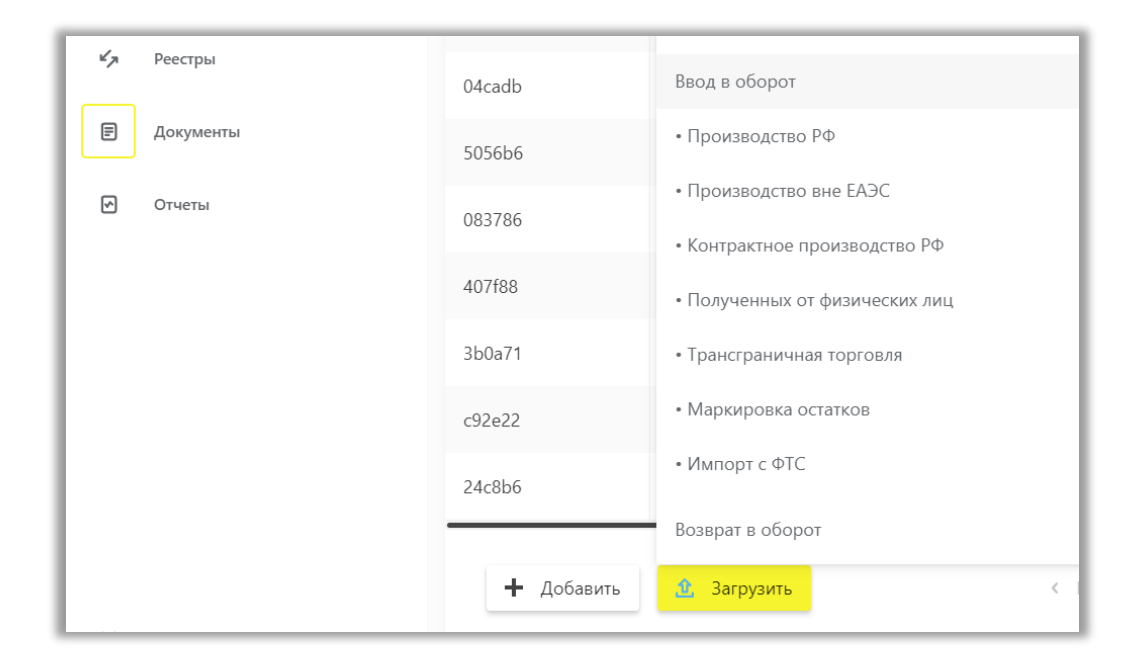

5. Параметры загружаемого файла со сведениями о вводе товара в оборот отобразятся на форме предварительного просмотра. В случае если все параметры в документе указаны верно, необходимо подтвердить загрузку нажатием кнопки «Подписать и отправить», в противном случае нажать на кнопку «Отменить».

В момент подписания документа осуществляется проверка корректности введенных сведений, проверка не будет пройдена и документ не будет отправлен оператору ГИС МТ в случае представления заявителем сведений, по форме и содержанию не соответствующих требованиям.

При успешном вводе товара в оборот:

- Отправленный документ на ввод товара в оборот отобразится в разделе «Документы» со статусом «Обработан».
- Товары будут добавлены в реестр маркированных товаров в разделе «Товары» со статусом «В обороте», в случае подачи сведений производителем в рамках контрактного производства: как у производителя, так и у собственника с особым состоянием «Ожидает передачи собственнику».
- Сведения о вводе товара в оборот отобразятся на вкладке «Коды маркировки» в соответствующей карточке КМ.

Подробно про подачу сведений о вводе товаров в оборот также - в видеоинструкции.

В случае, если у Вас возникли проблемы с подачей сведений о вводе товара в оборот, обратитесь к нам по телефону 8 (800) 222-15-23 либо по электронной почте support@crpt.ru

## Успешной работы в ГИС МТ!